# PORTALE COLLABORATORI VERSIONE 1.9.00.00 DESCRIZIONE FUNZIONALITA' COLLABORATORI

# **1.** Nuova Parcellazione Perito R.E

Con il presente rilascio e' stato reimpostato l'algoritmo per il calcolo dell'onorario dei fiduciari **esclusivamente** per incarichi **Rami Elementari**.

Il Portale Collaboratori attribuisce ai **Periti Fiduciari Rami Elementari** un nuovo metodo di parcellazione che lega proporzionalmente l'onorario al danno accertato.

Nello specifico, ai 5 scaglioni di danno accertato preesistenti (fino a 2000 €, fino a 5000 €, fino a 10.000 €, fino a 25.000 €, maggiore di 55.000 €) viene aggiunta una soglia iniziale di 1000 € entro la quale viene riconosciuto un onorario forfettario di 90 €.

Al di sopra dei 1000 €, il sistema calcola automaticamente l'algoritmo di proporzione dell'onorario previsto tra i vari scaglioni, in base all'importo di danno accertato (nel TAB Perizia) che il perito inserirà a Portale.

## ATTENZIONE:

L'onorario proposto a video non sostituisce in se l'inserimento della parcella.

Di conseguenza l'espletamento dell'incarico deve essere sempre esplicitato tramite l'apposito pulsante "Conferma" nel TAB "Parcella"

| FASCE IMP                  | ORTO DI PERIZIA          | ONO    | RARIO   | ESEMPIO               |                       |  |  |
|----------------------------|--------------------------|--------|---------|-----------------------|-----------------------|--|--|
| Limite<br>minimo<br>fascia | limite massimo<br>fascia | Minimo | Massimo | Importo di<br>Perizia | Onorario<br>calcolato |  |  |
| 0                          | 1000                     | 90     | 90      | 800                   | 90                    |  |  |
| 1000                       | 2000                     | 90     | 120     | 1550                  | 106                   |  |  |
| 2000                       | 5000                     | 120    | 200     | 4800                  | 194                   |  |  |
| 5000                       | 10000                    | 200    | 350     | 9000                  | 320                   |  |  |
| 10000                      | 25000                    | 350    | 600     | 20000                 | 516                   |  |  |
| 25000                      | 55000                    | 600    | 1500    | 48000                 | 1290                  |  |  |

#### **TABELLA DI ESEMPIO :**

Le parcelle aventi importi maggiori del limite calcolato dall'algoritmo, dovranno essere autorizzate dal liquidatore competente.

Per ogni informazione, contattare l'Ufficio Fiduciari di Gruppo ai numeri:

- Egidio Stivala 011/4312237
- Luigi Moriondo 0171/079025

# Esempio #1 :

Danno perizia : 825 € :

| Incarico Dati Polizza Sinis<br>Interlocutoria <mark>Perizia</mark> Allegati | stro Parti Coinvol<br>Pagamenti Parc | te SW Peritale Solleciti Note<br>cella Altre Info Coassi Segnalazioni |
|-----------------------------------------------------------------------------|--------------------------------------|-----------------------------------------------------------------------|
| Importo Totale                                                              | 825,00                               | ( Perizia Negativa 🔲 )                                                |
|                                                                             | Conferma                             | ]                                                                     |
|                                                                             |                                      | )                                                                     |

| Incarico                                | Dati Polizza         | Sinistro              | Parti Coinvolte                     | SW Peritale        | Solleciti   | Note      |
|-----------------------------------------|----------------------|-----------------------|-------------------------------------|--------------------|-------------|-----------|
| Interlocutoria                          | Perizia A            | llegati Pag           | amenti Parcell                      | a Altre Info       | Coassi Seg  | nalazioni |
|                                         | <b>_</b>             |                       |                                     | •                  |             |           |
|                                         |                      |                       |                                     |                    |             |           |
|                                         | Voci Ir<br>Attive Ir | nporti<br>Iseriti     |                                     |                    |             |           |
| Onorario:                               | ⊻ €                  | 90,00                 |                                     |                    |             |           |
| Varie:                                  | €                    |                       |                                     |                    |             |           |
| [Anticipazioni]                         |                      |                       |                                     |                    |             |           |
| Visura Catastale                        | E                    |                       |                                     |                    |             |           |
| Raccomandata:                           | E                    |                       |                                     |                    |             |           |
| Spesa Acquisiz.<br>Verb. Marca da Bolle | ₀; ■ €               |                       |                                     |                    |             |           |
| TOTALE Parcella:                        | €                    | 90,00                 |                                     |                    |             |           |
| FATTURA: Importo                        | €                    | 0,00 Nume             | ero                                 | Data               | *           |           |
| L'importo fattura,                      | se digitato, de      | ATTE<br>ve essere com | N Z I O N E<br>prensivo di IVA ed e | eventuali Casse di | Previdenza. |           |
|                                         |                      |                       |                                     | Conferma           |             |           |
|                                         |                      |                       |                                     |                    |             |           |
|                                         |                      |                       |                                     |                    |             |           |
|                                         |                      |                       |                                     |                    |             |           |
|                                         | Salva e s            | pedisci i dati        |                                     | Esci senza sal     | /are        |           |

# Esempio #2:

Danno perizia : 1550 €

| Incarico Dati Polizza Sini<br>Interlocutoria <mark>Perizia</mark> Allegati | stro Parti Coinvolte<br>Pagamenti Parcell | SW Peritale Solleciti Note<br>la Altre Info Coassi Segnalazioni |  |  |  |  |  |  |  |
|----------------------------------------------------------------------------|-------------------------------------------|-----------------------------------------------------------------|--|--|--|--|--|--|--|
| Importo Totale                                                             | 1550,00                                   | ( Perizia Negativa 🔲 )                                          |  |  |  |  |  |  |  |
| Conferma                                                                   |                                           |                                                                 |  |  |  |  |  |  |  |

| Incarico                            | Dati Po        | izza    | Sinistro            | Parti C               | oinvolte           | SW Peritale                 | Solleci             | ti Note      |
|-------------------------------------|----------------|---------|---------------------|-----------------------|--------------------|-----------------------------|---------------------|--------------|
| Interlocutori                       | a Perizi       | a A     | llegati l           | Pagamenti             | Parcella           | Altre Info                  | Coassi              | Segnalazioni |
|                                     |                |         |                     |                       |                    |                             |                     |              |
|                                     | Voci<br>Attive | I       | mporti<br>nseriti   |                       |                    |                             |                     |              |
| Onorario:                           | $\checkmark$   | £       | 106,50              |                       |                    |                             |                     |              |
| Varie:                              |                | €       |                     |                       |                    |                             |                     |              |
| [Anticipazion                       | i]             |         |                     |                       |                    |                             |                     |              |
| Visura Catastale                    |                | €       |                     |                       |                    |                             |                     |              |
| Raccomandata:                       |                | €       |                     |                       |                    |                             |                     |              |
| Spesa Acquisiz.<br>Verb. Marca da B | ollo: 💻        | €       |                     |                       |                    |                             |                     |              |
| TOTALE Parcella                     | : €            |         | 106,50              |                       |                    |                             |                     |              |
| FATTURA: Impo                       | orto €         |         | 0,00 N              | umero                 |                    | Data                        |                     | ¥            |
| L'importo fattui                    | ra, se digit   | ato, de | ATT<br>eve essere o | ENZION<br>comprensivo | l E<br>di IVA ed e | ventuali Casse (<br>Conferm | li Previdenza<br>Ia | ı.           |

# Esempio #3:

| Incarico                                    | Dati Polizza | Sinistro | o 🛛 Parti Co | involte S | W Peritale | Solleciti   | Note      |  |  |  |
|---------------------------------------------|--------------|----------|--------------|-----------|------------|-------------|-----------|--|--|--|
| Interlocutori                               | a Perizia    | Allegati | Pagamenti    | Parcella  | Altre Info | Coassi Segi | nalazioni |  |  |  |
|                                             |              |          |              |           |            |             |           |  |  |  |
| Importo Totale 23000,00 (Perizia Negativa ) |              |          |              |           |            |             |           |  |  |  |
| Conferma                                    |              |          |              |           |            |             |           |  |  |  |

Danno perizia : 23000 €

| nalazioni |
|-----------|
|           |
|           |
|           |
|           |
|           |
|           |
|           |
|           |
|           |
|           |
|           |
|           |
|           |
|           |
|           |
|           |
|           |

# Esempio #4:

| Inc                                       | arico      | Dati Polizz | a Sinis  | Sinistro Parti Coinvolte SW Pe |           |     |            | Solleci | ti    | Note     |  |
|-------------------------------------------|------------|-------------|----------|--------------------------------|-----------|-----|------------|---------|-------|----------|--|
| Inte                                      | rlocutoria | Perizia     | Allegati | Pagame                         | nti Parce | lla | Altre Info | Coassi  | Segna | Ilazioni |  |
|                                           |            |             |          |                                |           |     |            |         |       |          |  |
| Importo Totale 0,00 (Perizia Negativa 🗸 ) |            |             |          |                                |           |     |            |         |       |          |  |
| Conferma                                  |            |             |          |                                |           |     |            |         |       |          |  |
|                                           |            |             |          |                                |           |     |            |         |       |          |  |

Danno perizia : Negativa

| Incarico                            | Dati Po        | izza     | Sinistro              | Parti C            | oinvolte         | SW Perita            | ile           | Solleci   | ti  | Note      |
|-------------------------------------|----------------|----------|-----------------------|--------------------|------------------|----------------------|---------------|-----------|-----|-----------|
| Interlocutori                       | a Perizi       | a A      | llegati Pa            | gamenti            | Parcell          | Altre I              | nfo           | Coassi    | Seg | nalazioni |
|                                     |                |          |                       |                    |                  |                      |               |           |     |           |
|                                     | Voci<br>Attive | Ir<br>Ir | mporti<br>nseriti     |                    |                  |                      |               |           |     |           |
| Onorario:                           | $\checkmark$   | €        | 25,00                 |                    |                  |                      |               |           |     |           |
| Varie:                              |                | €        |                       |                    |                  |                      |               |           |     |           |
| [Anticipazion                       | i]             |          |                       |                    |                  |                      |               |           |     |           |
| Visura Catastale                    |                | €        |                       |                    |                  |                      |               |           |     |           |
| Raccomandata:                       |                | £        |                       |                    |                  |                      |               |           |     |           |
| Spesa Acquisiz.<br>Verb. Marca da B | ollo:          | €        |                       |                    |                  |                      |               |           |     |           |
| TOTALE Parcella                     | a: €           |          | 25,00                 |                    |                  |                      |               |           |     |           |
| FATTURA: Impo                       | orto €         |          | 0,00 <mark>Num</mark> | iero               |                  | Data                 |               |           | *   |           |
| L'importo fattu                     | ra, se digit   | ato, de  | ATTE<br>ve essere cor | NZION<br>nprensivo | E<br>di IVA ed e | ventuali Cas<br>Conf | se di<br>erma | Previdenz | а.  |           |

Questo algoritmo non interessa gli incarichi per perizie Globale Fabbricati, per i quali rimangono invariati gli importi di parcellazione.

Di seguito un esempio riguardante incarico su sinistro Globale Fabbricati:

| Incarico                               | Dati Polizza      | Sinistro   | Parti Coinvolte | SW Peritale      | Solleciti     | Note      |
|----------------------------------------|-------------------|------------|-----------------|------------------|---------------|-----------|
| Interlocutoria                         | Perizia A         | llegati Pa | gamenti Parcell | a Altre Info     | Coassi Seg    | nalazioni |
|                                        |                   |            |                 |                  |               |           |
|                                        | 11                |            |                 |                  |               |           |
|                                        | Attive I          | nseriti    |                 |                  |               |           |
| Onorario:                              | √ €               | 85,00      |                 |                  |               |           |
| Varie:                                 |                   |            |                 |                  |               |           |
| [Anticipazioni]                        |                   |            |                 |                  |               |           |
| Visura Catastale                       | €                 |            |                 |                  |               |           |
| Raccomandata:                          |                   |            |                 |                  |               |           |
| Spesa Acquisiz.<br>Verb. Marca da Boll | lo; <b>□</b> €    |            |                 |                  |               |           |
| TOTALE Parcella:                       | €                 | 85,00      |                 |                  |               |           |
| FATTURA: Import                        | 0 <i>f</i>        | 0,00 Num   | ero             | Data             | V             |           |
| L'importo fattura                      | . se digitato, di |            | N Z I O N E     | ventuali Casse d | i Previdenza. |           |
|                                        | , se aigitato, ai |            |                 | Conferma         |               |           |

# **2.** Visibilità della Perizia Auto da parte del Medico Legale

Il presente aggiornamento consente da oggi ai Fiduciari Medici Legali, accedendo alla sezione allegati dell'incarico trattato, di visualizzare la perizia Auto effettuata dal perito sullo stesso sinistro.

| Incarico Dati                                                                      | Polizza Sinistro Pa       | rti Coinvolte  | Solleciti     | Note          |         |  |  |  |  |  |  |
|------------------------------------------------------------------------------------|---------------------------|----------------|---------------|---------------|---------|--|--|--|--|--|--|
| Interloc./Anticip. Perizia Medica Allegati Parcella Altre Info Coassi Segnalazioni |                           |                |               |               |         |  |  |  |  |  |  |
|                                                                                    |                           |                |               |               |         |  |  |  |  |  |  |
|                                                                                    |                           |                |               |               |         |  |  |  |  |  |  |
| Docum <u>enti allegati</u>                                                         | Tipo                      | Data           | Codice utenza | Dim. Allegato | Elimina |  |  |  |  |  |  |
| Perizia.pdf                                                                        | PERIZIA                   | 4-03-2011      | D102843       | 11.11 KB      | $\sim$  |  |  |  |  |  |  |
| image2.jpg                                                                         | CONSULENZA TECNICA DI PAR | RTE 11-01-2011 | D102843       | 95.06 KB      | $\sim$  |  |  |  |  |  |  |
| Aggiungi                                                                           |                           |                |               |               |         |  |  |  |  |  |  |

# **3.** Gestione dati provenienti dalle carrozzerie/coerenza del danno per Banca dati ISVAP

Sono state apportate delle modifiche per garantire il censimento dei dati delle carrozzerie ai fini dell'alimentazione della Banca dati sinistri ISVAP.

# 3.1 Coerenza Danno con dinamica Sx

E' stato introdotto un nuovo campo visibile nella sezione "Perizia" denominato **coerenza danno** che sarà valorizzato sulla base dell'omonimo campo presente sulla perizia PDF

#### **Esempio PDF Perizia:**

|                |              |                |          | -               |        |              | _  | -          |         |             |            |            |              |                  |
|----------------|--------------|----------------|----------|-----------------|--------|--------------|----|------------|---------|-------------|------------|------------|--------------|------------------|
| Stato di uso   | Km           | Pneumatici     | Colore   | Tipo Smalto     |        |              |    | Coerenza L | )anno   | con dinamic | a Sx       | Ubicazione | Dannı        |                  |
| DISCRET        | D 153100     | 65%            | GRIGIO   | metall/dopp     | io     | (            |    |            |         | SI          | $\bigcirc$ |            |              |                  |
| Allestimenti   | i/Dotazioni: |                |          |                 |        |              |    |            |         | _           | -          | -          |              |                  |
|                |              |                |          |                 | _      |              |    |            |         |             |            |            | _ <b>T</b> - | — <u>n · n</u> ) |
| Codice Omologa | azione       | PER VEICOLI P  | ortata 1 | Tara            | Passo  |              | P  | osti       |         | Assi        |            | ጥ          |              |                  |
|                | L L          | OMM./IND.      |          |                 |        |              |    |            |         |             |            | ж.         |              |                  |
| EST            |              |                |          |                 |        |              |    |            |         |             |            | - 7.5      | <b>—</b> .   |                  |
|                |              |                |          |                 |        |              |    |            |         |             |            | ¥          | - 4          |                  |
| Valore Commer  | ciale (C)    | Valore Relitto |          | Valore per Diff | erenza | l            |    | Spese Acc  | essorie | e           |            | _          | _            |                  |
|                |              |                |          |                 |        |              |    |            |         |             |            |            |              |                  |
|                | 3.300,00     | E.             |          | E.              |        |              | Ε. |            |         |             | Ε.         |            |              |                  |
|                |              |                |          |                 |        | (1 <b>1)</b> |    | Ļ          |         |             |            |            |              |                  |
| CR             |              | VOCUDUD        | ANNO     |                 |        | SR           |    | LA         |         | VE          | ME         | D.M.       | (*)          | Costo Ricambi    |
| 0.10.          |              | VOCIDID        | Ainto    |                 | D.     | Tempo        | D. | Tempo      | D.      | Tempo       | Tempo      | S.C.       | ()           | (IVA esclusa)    |
| 0000 PA        | ARAURTI ANT  |                |          |                 |        |              |    |            | Μ       | 2,30        |            |            |              |                  |
| 0000 C         | OFANO ANT.   |                |          |                 | L      | 0.20         | L  | 0.50       | Μ       | 3.00        |            |            |              |                  |
| 0000 0         | ADATANCO A   | NTT O          |          |                 | T      | 0.00         | T  | 0.50       | 11      | 2,00        |            |            |              |                  |

Si invitano i Fiduciari a valorizzare **sempre** il campo "Coerenza Danno" indicando i valori ritenuti congrui :

- 1. Si
- 2. No
- 3. Da verificare

## Esempio Portale Collaboratori :

| Incarico                                         | Dati Polizza | Sinistro        | Parti Coinv | olte    | Solleciti     | Note         |              |  |
|--------------------------------------------------|--------------|-----------------|-------------|---------|---------------|--------------|--------------|--|
| Interlocutoria                                   | a Perizia    | Allegati Pag    | amenti Pa   | arcella | Altre Info    | Coassi       | Segnalazioni |  |
|                                                  | Importo T    | otale           | 2943,51     |         | (1            | Perizia Nega | tiva 🚺 )     |  |
| Coinv carroz                                     | ×.           |                 |             |         | Coerenza d    | lanno SI     |              |  |
| Tipo Anag.                                       | PERSONA      | GIURIDICA 🔽     |             |         |               |              |              |  |
| Denominazion                                     | e            |                 |             |         |               |              |              |  |
| Partita Iva                                      |              |                 |             |         |               |              |              |  |
| Codice Fiscal                                    | e            |                 |             |         |               |              |              |  |
| Cognome                                          |              |                 |             |         |               |              |              |  |
| Nome                                             |              |                 |             |         |               |              |              |  |
| Data nasc.                                       |              | (GGMMAAAA)      |             |         | Comune na     | isc:         |              |  |
| Indirizzo:                                       |              |                 | N           |         | Cap:          |              |              |  |
| Provincia                                        | -Selezion    | are Provincia-  | *           |         |               |              |              |  |
| Comuni                                           | ~            |                 |             |         |               |              |              |  |
| <u>- Visualizza Perizia Auto (Acrobat PDF) -</u> |              |                 |             |         |               |              |              |  |
|                                                  | Salva e      | spedisci i dati |             | E       | sci senza sal | vare         |              |  |

## 3.2 Inserimento dati carrozzeria

All'interno della stessa sezione sarà visibile un nuovo indicatore **carrozzeria**; anche in questo caso la valorizzazione dipenderà da quanto inserito sulla perizia pdf, che consente l'indicazione del riparatore, oppure dai dati registrati sul pagamento.

## Importante

Ai fini del corretto e puntuale caricamento da parte dei sistemi informatici del Gruppo RMA della Banca Dati SINISTRI ISVAP ricordiamo a tutti i fiduciari che se conosciuti e/o presenti i dati anagrafici/fiscali della Carrozzeria gli stessi dovranno essere obbligatoriamente inseriti nel campo "Riparatore" presente nel Modulo di perizia.

| Incarico      | Dati Polizza | Sinistro   | Parti Co | oinvolte | Solleciti    | Note                  |             |
|---------------|--------------|------------|----------|----------|--------------|-----------------------|-------------|
| terlocutoria  | Perizia Al   | legati Pa  | gamenti  | Parcell  | a Altre Info | Coassi                | Segnalazion |
|               | Importo Tol  | tale       | 2943,51  | I        | (            | Perizia Nega          | otiva 🔲 )   |
| Coinv carroz  |              |            |          |          | Coerenza     | danno <mark>SI</mark> | <b>&gt;</b> |
| Tipo Anag.    | PERSONA G    | IURIDICA 💌 |          |          |              |                       |             |
|               |              |            |          |          |              |                       |             |
| Denominazione |              |            |          |          |              |                       |             |

Nel caso in cui il pagamento proveniente da software peritale preveda già come beneficiario una carrozzeria convenzionata, l'operazione di espletamento andrà a termine automaticamente, (senza bisogno di inserire alcun dato) con la relativa trasmissione dei dati anagrafici della carrozzeria.

Diversamente, nel caso in cui il beneficiario non sia una carrozzeria convenzionata, il sistema bloccherà l'espletamento, richiedendo obbligatoriamente al collaboratore di indicare se il beneficiario sia una carrozzeria, e nel caso acquisirà automaticamente i dati dalla sezione pagamento.

#### Esempio messaggio di ALERT:

| DIAT               |               |               |           |           |                                                       |                        |           | sys 1.9.00.0a - 11 marzo 2 |  |
|--------------------|---------------|---------------|-----------|-----------|-------------------------------------------------------|------------------------|-----------|----------------------------|--|
| REAL               | POI           | PORTALE       |           |           | Compagnia                                             |                        | ncarico   | Sinistro                   |  |
| MUTU               | A COLLAR      | COLLABORATORI |           | )3-2011 R | Reale Mutua Assicurazioni                             |                        | 1U007648  | 2011158                    |  |
| ASSICURAZIONI-     | _             |               | U         | tente 😜   | POPTOL TO                                             |                        |           |                            |  |
|                    |               |               |           |           | Applicativo instal                                    | ato su <b>System R</b> | 1.        |                            |  |
| Cambia profilo 🔷 🕨 | Incarico      | Dati Polizz   | a Sini    | stro Pa   | rti Coinvolte 📗                                       | SW Peritale            | Solleci   | ti Note                    |  |
| Statistiche 🛛 🕨 🕨  | Interlocutori | a Perizia     | Allegati  | Pagam     | enti Parcella                                         | Altre Info             | Coassi    | Segnalazioni               |  |
| Aree Comp. 💦 🕨 🕨   |               |               |           |           |                                                       |                        |           |                            |  |
| incarichi 🚽 👻      |               |               | Tm        | possibile | e salvare l'inc                                       | arico. Cont            | rollare i | dati mancanti.             |  |
| Ricerca Semplice   |               |               |           | P         |                                                       |                        |           |                            |  |
| Ricerca Avanzata   |               | OF            | PERAZIONE |           | ANOMALIA RISCONTRATA                                  |                        |           |                            |  |
| Proforma 🕨 🕨       |               | I             | PERIZIA   |           | Valorizzare sezione carrozzeria nella sezione perizia |                        |           |                            |  |
| Comunicazioni 🚽    |               |               |           |           |                                                       |                        |           |                            |  |
| Documenti 🕨 🕨      |               |               |           |           | То                                                    | na a Incaric           | 0         |                            |  |
| iferimenti 🕨 🕨     |               |               |           |           |                                                       |                        |           |                            |  |
| ambio Password 🕨   |               |               |           |           |                                                       |                        |           |                            |  |
|                    |               |               |           |           |                                                       |                        |           |                            |  |
|                    |               |               |           |           |                                                       |                        |           |                            |  |
|                    |               |               |           |           |                                                       |                        |           |                            |  |
|                    |               |               |           |           |                                                       |                        |           |                            |  |
|                    |               |               |           |           |                                                       |                        |           |                            |  |
|                    |               |               |           |           |                                                       |                        |           |                            |  |
|                    |               |               |           |           |                                                       |                        |           |                            |  |
|                    |               |               |           |           |                                                       |                        |           |                            |  |

La stessa mappa appena indicata verrà visualizzata qualora, nonostante l'indicatore "coinvolgimento carrozzeria " sia valorizzato a SI, non sia presente un pagamento con i relativi dati del anagrafici fiscali del beneficiario. In questo caso, sarà richiesto l'inserimento manuale dei dati nel TAB Perizia.

Di seguito la mappa con la sezione perizia dove vengono richiesti i dati anagrafici della carrozzeria

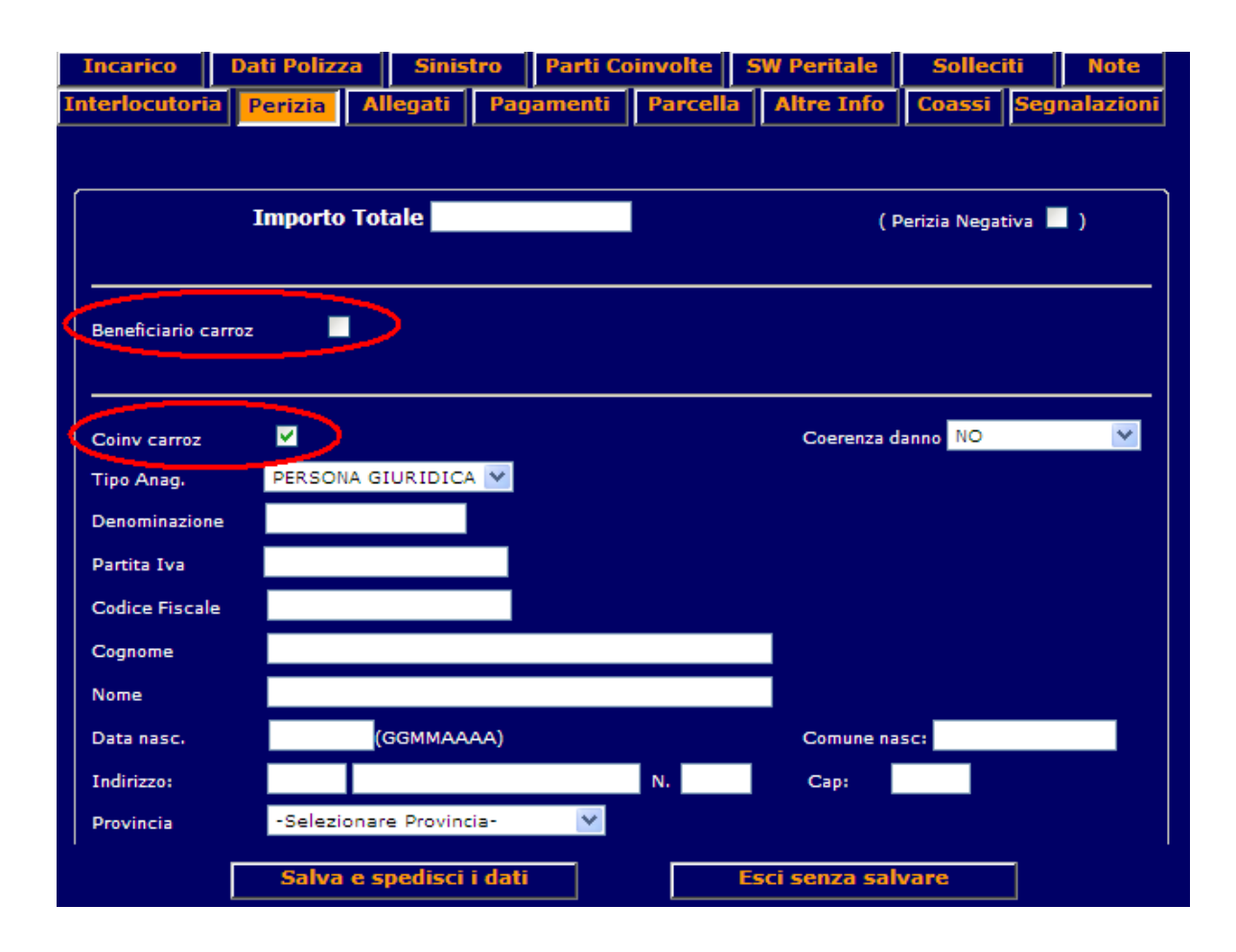

# *3.3 Sezione pagamenti - Incoerenza Danno con dinamica Sx*

Nel caso in cui nella perizia sia stata indicata l'incoerenza tra danno e dinamica (o risulti nello stato "da verificare"), i pagamenti passeranno nello stato "**da autorizzare**" con motivazione "**la dinamica del sinistro è incompatibile coni danni rilevati**".

| sys 1.9.00.0a - 11 marzo |
|--------------------------|
| Sinistro                 |
| 2 2011160                |
|                          |
|                          |
| leciti Note              |
| si Segnalazioni          |
|                          |
|                          |
|                          |
|                          |
| 5/03/2011                |
| Riscontro:               |
|                          |
|                          |
|                          |
|                          |
|                          |
|                          |
|                          |
|                          |
|                          |
|                          |
|                          |
|                          |
|                          |
|                          |